## Руководство пользователя ПО

«Soft Travel Solution»

# СОДЕРЖАНИЕ

| 1. | Введ    | цение                                                | . 3 |
|----|---------|------------------------------------------------------|-----|
|    | 1.1 ]   | Назначение ПО                                        | . 3 |
| Оп | исани   | е операций                                           | .4  |
|    | 1.2     | -<br>Административное веб-приложение для сотрудников | .4  |
|    | 2.2 Гла | вная страница                                        | . 5 |
|    | 2.3 Отч | неты                                                 | . 7 |
| -  | 2.4 Mo  | бильное приложение                                   | . 7 |
| -  | 2.5 Вст | граиваемое пользовательское веб-приложение           | 13  |
| -  | 2.6 Ади | министративное веб-приложение для сотрудников        | 19  |
| 2. | Реко    | менлации по освоению                                 | 22  |
|    | 1 eno   |                                                      |     |

# 1.1 Назначение ПО

ПО «Soft Travel Solution» IT-платформа консьерж-службы нового поколения, предлагающая вам бесшовный доступ к бизнес-залам по всему миру и лучший клиентский опыт в путешествиях и поездках.

# 1.2 Административное веб-приложение для сотрудников Alfa Only зала в аэропорту Шереметьево

Для доступа к ПО необходимо перейти по ссылке (https://alfa-

lounge.dev.softtravel.tech/).

При переходе по ссылке откроется окно авторизации (Рисунок 1).

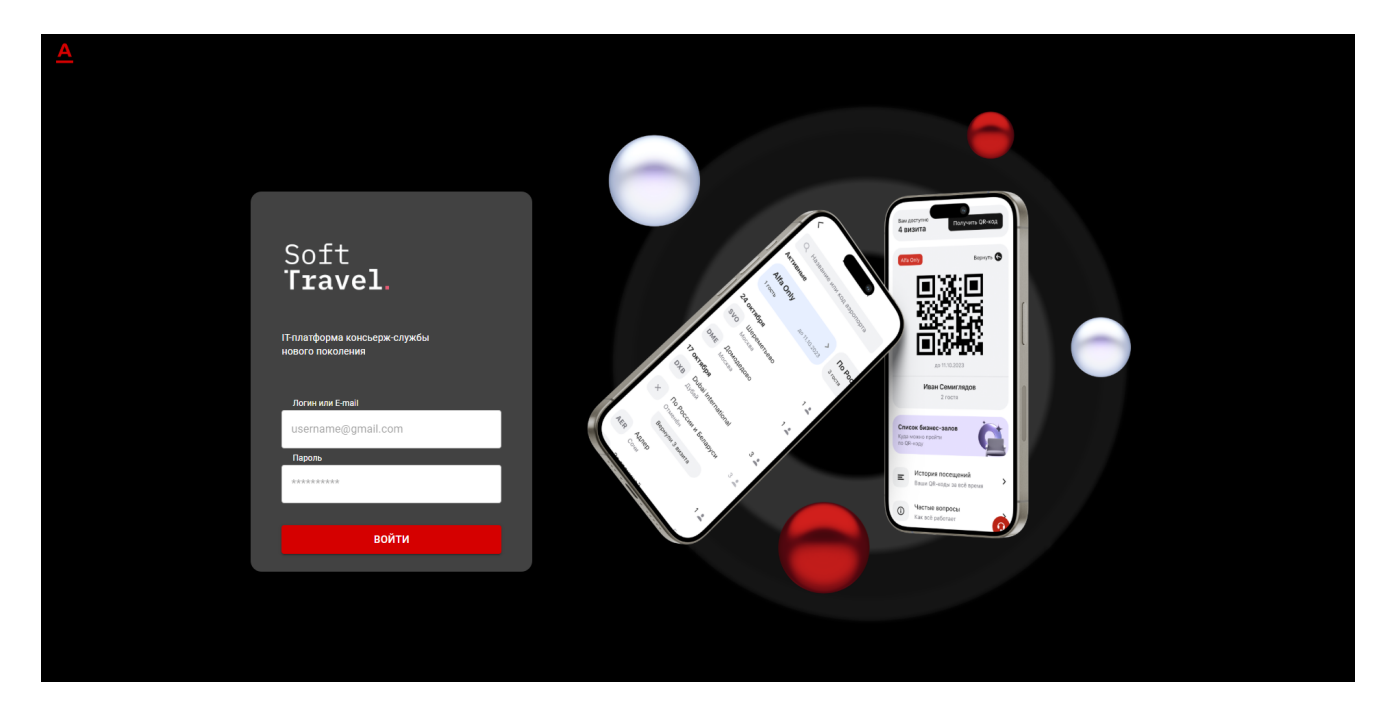

Рисунок 1 – Окно авторизации.

Для авторизации необходимо ввести логин и пароль и нажать кнопку «Войти».

Доступы для личного кабинета предоставляет Правообладатель после заключения договора.

## 2.2 Главная страница

Пройдя авторизацию, пользователь переходит на главную страницу, где он может отсканировать QR-код клиента или ввести данные с QR-кода вручную (Рисунок 2).

Ŀ

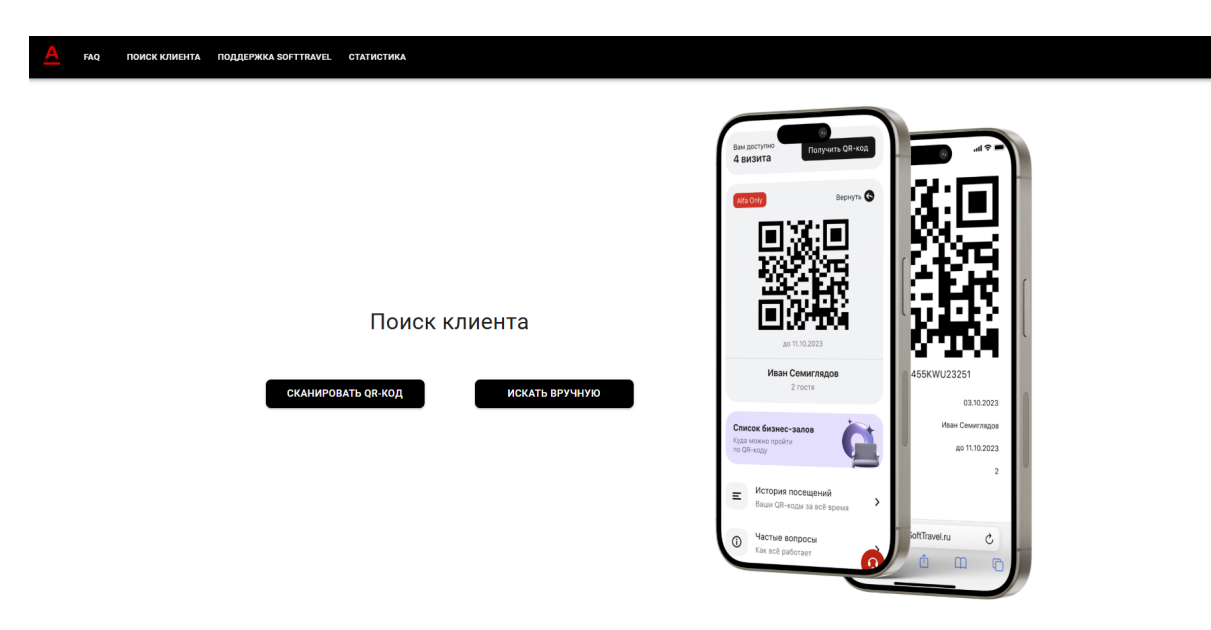

Рисунок 2 – Главная страница.

Для сканирования QR-кода, пользователю нужно нажать на кнопку «сканировать QR-код», после чего откроется окно с указаниями действий (Рисунок 3)

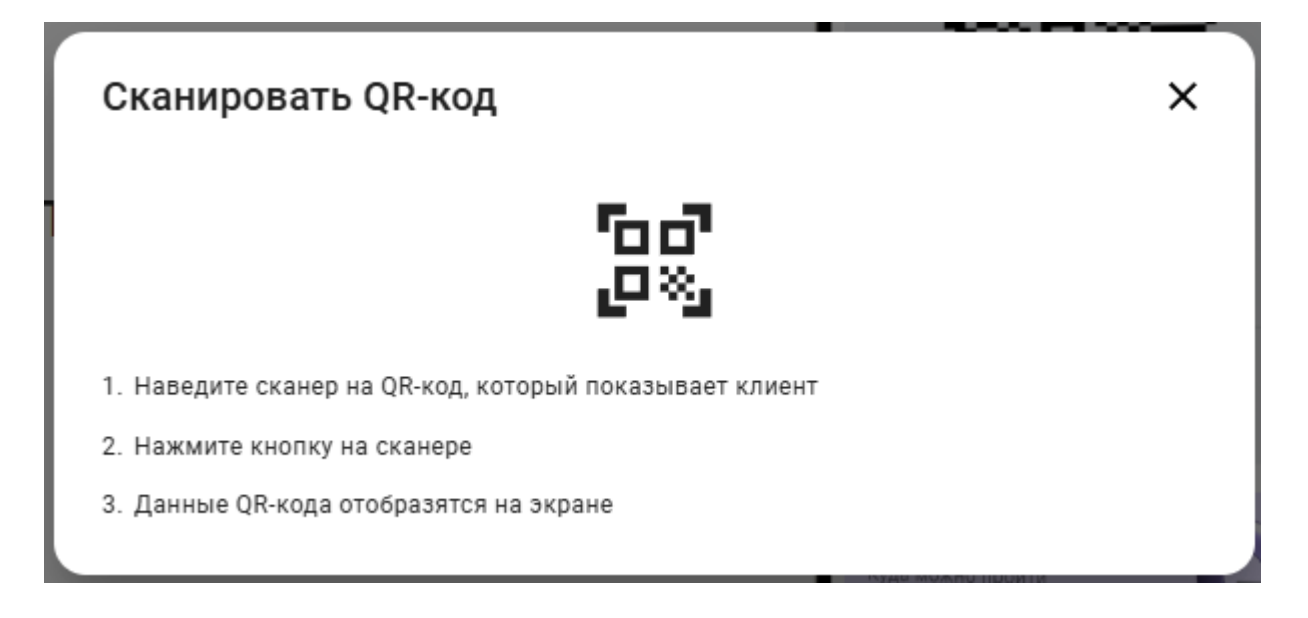

Рисунок 3 – Окно сканирования.

При нажатии на кнопку «указать вручную» пользователю нужно будет ввести код, который выпускается вместе с QR-кодом (Рисунок 4).

| Введите идентификатор QR-кода | × |
|-------------------------------|---|
| ST                            | Q |
| НАЙТИ КЛИЕНТА                 |   |

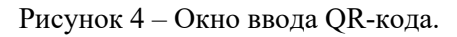

После ввода данных клиента откроется окно, в котором пользователь/администратор может увидеть информацию о клиенте и выбрать условия нахождения клиента в зале (Рисунок 5).

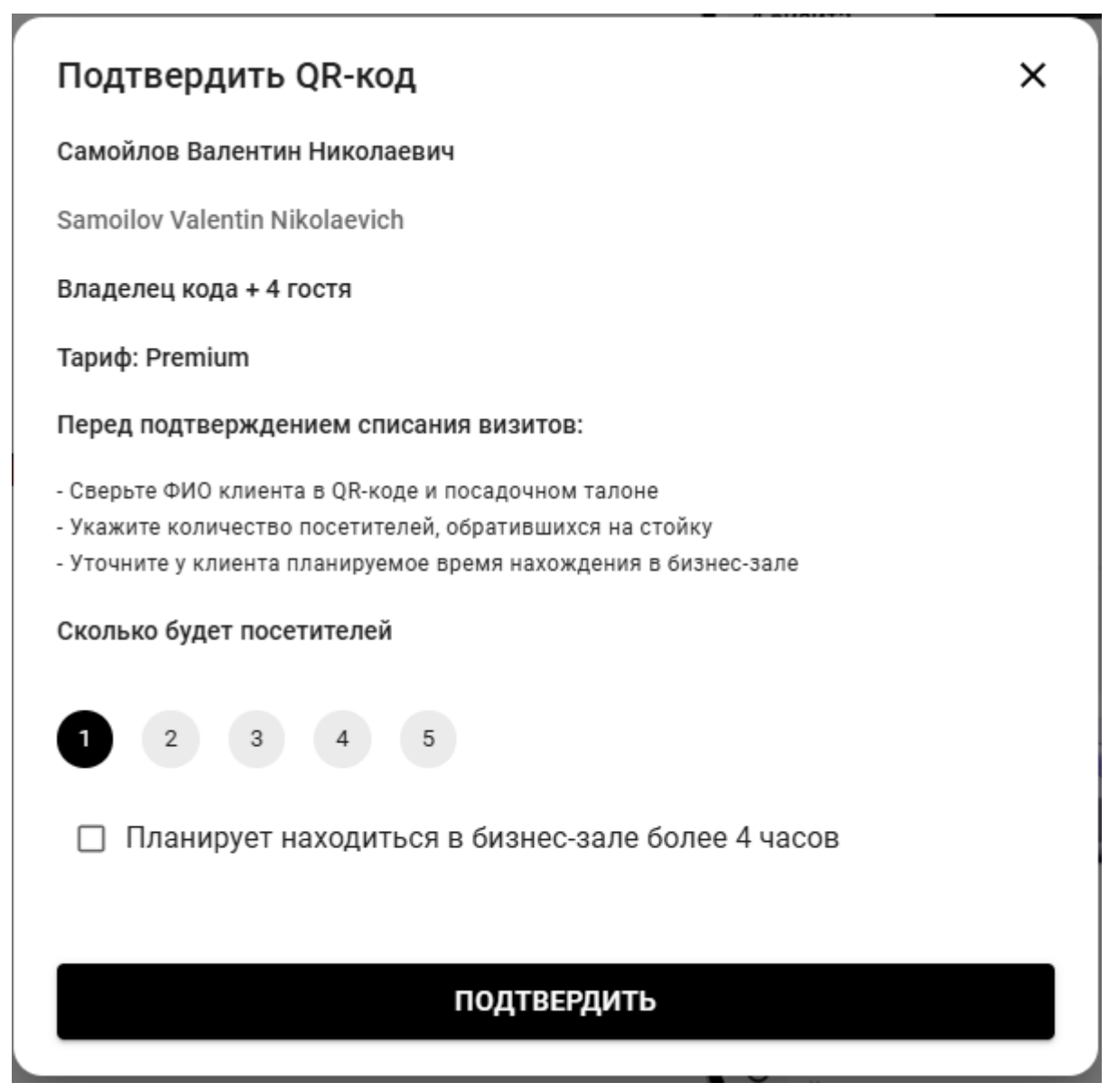

## 2.3 Отчеты

При нажатии на кнопку «Статистика» открывается одноимённая страница, отображающая данные по клиентам (Рисунок 6).

Пользователь может выбрать отображение статистики за день и за неделю а также сформировать отчет в формате «xlsx»..

| A FAQ ПОИСК КЛИЕНТА ПОДДЕРЖКА SOFTTRAV                                                                                           | EL СТАТИСТИКА      |                                   |                       |                     | € |
|----------------------------------------------------------------------------------------------------|--------------------|-----------------------------------|-----------------------|---------------------|---|
| СПИСОК ПОСЕТИТЕЛЕЙ ФОРМИРОВАНИЕ ОТЧЕТА                                                                                           |                    |                                   |                       |                     |   |
| Период отображения                                                                                                    |                    |                                   |                       |                     |   |
| 244                                                                                                    |                    |                                   |                       |                     |   |
| ○ Неделя                                                                                                    |                    |                                   |                       |                     |   |
| Посетителей в зале Истекае<br>3 1                                                                                                | ет срок пребывания | Общее количество посетителей<br>3 | Количест<br>0         | тво доп. проходов   | ] |
| ФИО владельца кода                                                                                                    | Идентификатор кода | Дата и время входа                | Количество посетителе | ей Длительность >4ч |   |
| Самойлов Валентин Николаевич                                                                                                    | ST11295185         | 29.04.2025 12:11                  | 2                     |                     |   |
| Романов Лев Захарович                                                                                                    | ST11295199         | 29.04.2025 11:17                  | 1                     |                     |   |
|                                                                                                    |                    |                                   |                       |                     |   |
|                                                                                                    |                    |                                   |                       |                     |   |
|                                                                                                    |                    |                                   |                       |                     |   |
|                                                                                                    |                    |                                   |                       |                     |   |
|                                                                                                    |                    |                                   |                       |                     |   |
|                                                                                                    |                    |                                   |                       |                     |   |
| Политика в отношении обработки персональных данных<br>Условия использования программой среди ST-Разв для клиентов АО "АЛЬФА-БАНК | ¢                  |                                   |                       |                     |   |

Рисунок 6 – Статистика.

При нажатии на «Формирование отчета» откроется окно формирования отчета, где пользователь может выбрать день, за который ему необходимо сформировать отчет (Рисунок 7).

В разделе «ранее сформированные отчеты» пользователь может скачать отчеты в формате «xlsx».

|      |      | an | p. 29, 2 | 020 |    |        | anp. 29, 2025 |     |    |    |    |    |    |
|------|------|----|----------|-----|----|--------|---------------|-----|----|----|----|----|----|
| ٩    |      |    |          |     | an | рель 🗸 | 2025          | ~   |    |    |    |    |    |
| март | 2025 |    |          |     |    |        | апр. 2        | 025 |    |    |    |    |    |
| пн   | вт   | ср | чт       | пт  | сб | BC     | пн            | вт  | ср | чт | пт | сб | BC |
|      |      |    |          |     | 1  | 2      |               | 1   | 2  | 3  | 4  | 5  | 6  |
| 3    | 4    | 5  | 6        | 7   | 8  | 9      | 7             | 8   | 9  | 10 | 11 | 12 | 13 |
| 10   | 11   | 12 | 13       | 14  | 15 | 16     | 14            | 15  | 16 | 17 | 18 | 19 | 20 |
| 17   | 18   | 19 | 20       | 21  | 22 | 23     | 21            | 22  | 23 | 24 | 25 | 26 | 27 |
| 24   | 25   | 26 | 27       | 28  | 29 | 30     | 28            | 29  | 30 |    |    | 3  | 4  |
| 31   |      |    |          |     |    |        | 5             | 6   |    | 8  | 9  |    |    |
|      |      |    |          |     |    |        |               |     |    |    |    |    |    |

| Начало периода | Конец периода | Статус |         |
|----------------|---------------|--------|---------|
| 29.04.2025     | 29.04.2025    | Готово | скачать |

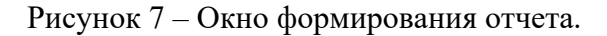

## 2.4 Мобильное приложение

Ссылки на маркетплейсы:

## IOS: https://apps.apple.com/ru/app/soft-travel/id6741479913

После процесса авторизации пользователь попадает на главное окно приложения (Рисунок 8).

На этой странице пользователь может выпустить QR-код, для этого необходимо нажать на кнопку «Выпустить QR-код», ользователь может воспользоваться функцией «Fast Track», пользователь может воспользоваться услугой доступа в VIP-зал или другими дополнительными услугами, которые могут помочь в путешествии.

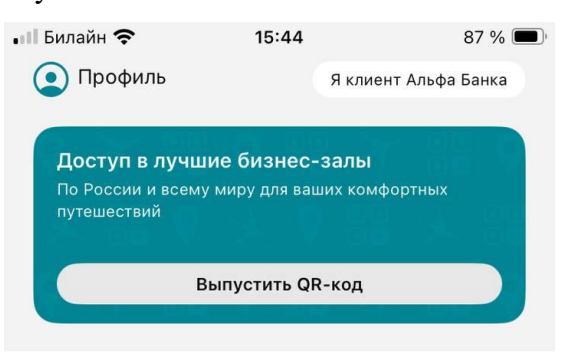

#### Пригодится в путешествии

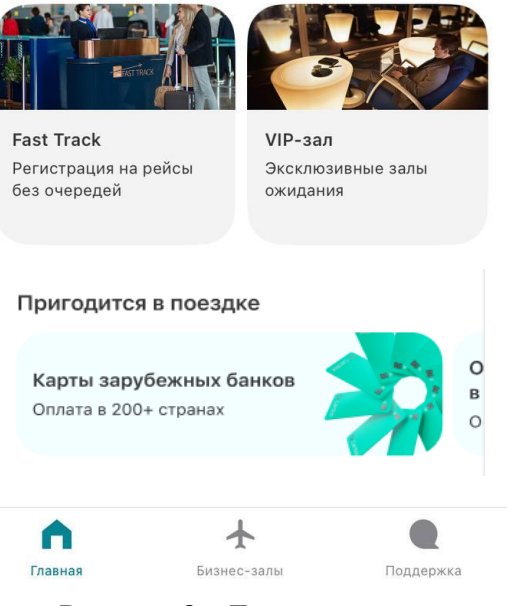

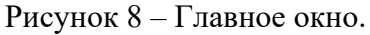

После нажатия на кнопку «Купить QR-код» пользователя отправят страницу с выбором аэропорта (Рисунок 9), после выбора аэропорта пользователь сможет выбрать бизнес-зал и заказать код через письмо на почтовый ящик (Рисунок 10).

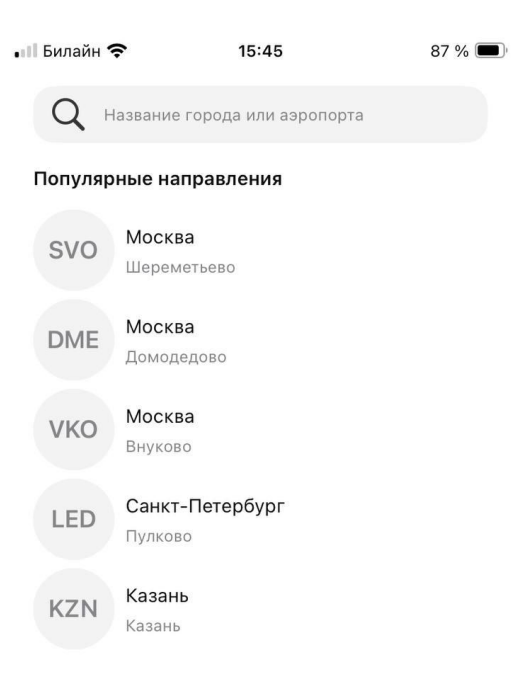

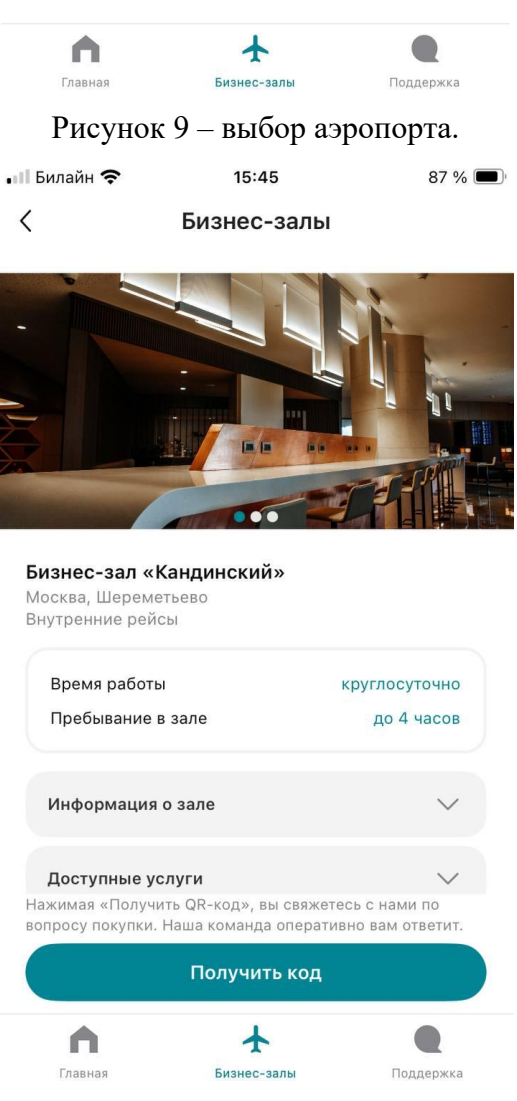

Рисунок 10 – выбор бизнес-зала.

необходимо нажать на кнопку «Fast Track». У пользователя откроется окно с описание услуги и возможностью оставить заявку (Рисунок 11).

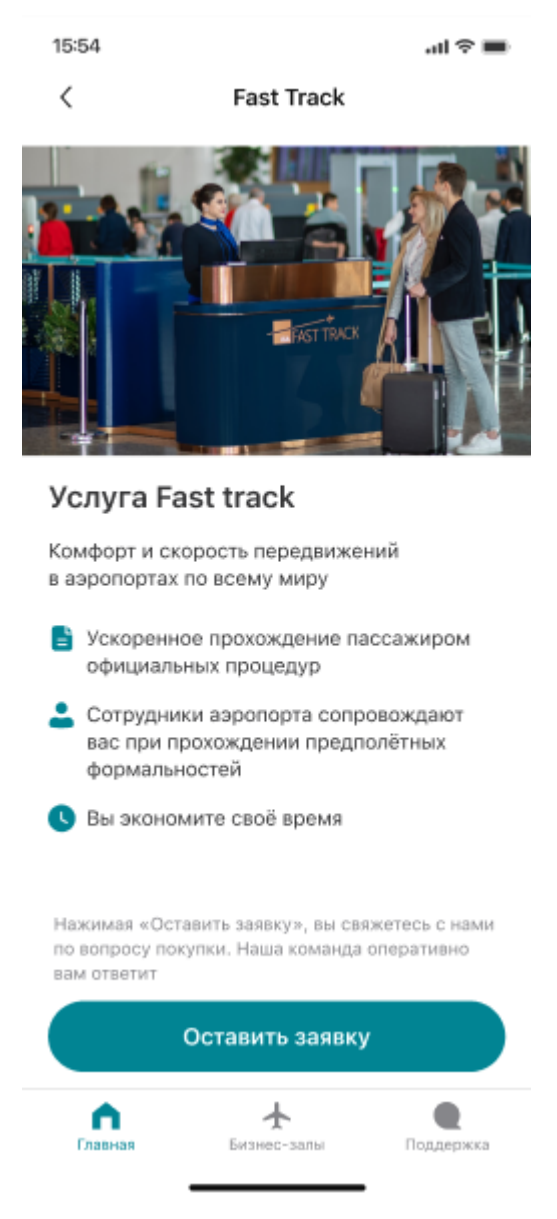

Рисунок 11 – Услуга «Fast Track».

Для того чтобы воспользоваться услугой по заказу трансфера пользователю необходимо нажать на кнопку «Заказать трансфер» в главном меню. У пользователя откроется окно с описание услуги и возможностью заказать трансфер (Рисунок 12)

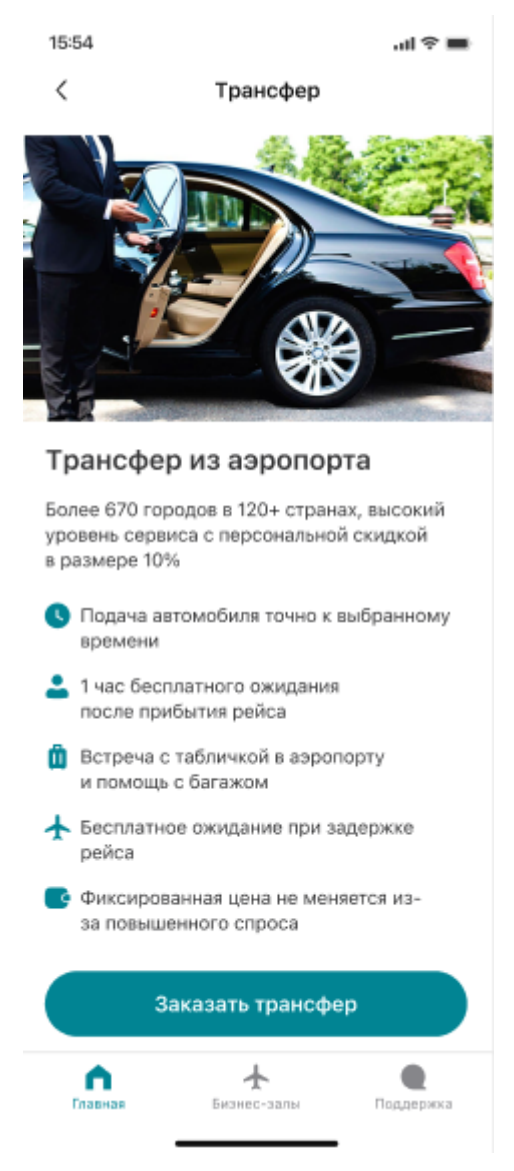

Рисунок 12 – Заказ трансфера.

После нажатия на кнопку «Заказать трансфер» пользователя переносит в окно заполнения данных (Рисунок 13) и оплаты трансфера.

| 9:30   |                            | <b>₹</b> ⊿ii |
|--------|----------------------------|--------------|
| ÷      | Заказ трансфера            |              |
| Откуда |                            |              |
| Адрес, | аэропорт, отель или друг   | 11           |
| Куда   |                            |              |
| Адрес, | аэропорт, отель или другое | M            |
| 🕀 Доба | авить дополнительный адрес |              |
| 🗌 Туда | и обратно                  |              |
|        |                            |              |
|        |                            |              |
|        |                            |              |

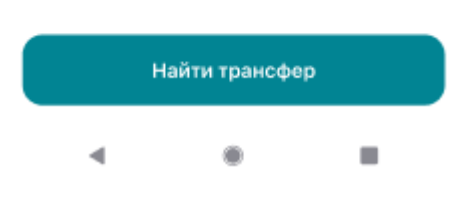

Рисунок 13 – Окно заполнения данных.

В поле «Пригодится в поездке» пользователь может создать eSIM (Рисунок 14), выпустить карту зарубежного банка (Рисунок 15). Для этого пользователю необходимо нажать на соответствующую услугу, заполнить поля с личными данными и нажать кнопку «Оставить заявку».

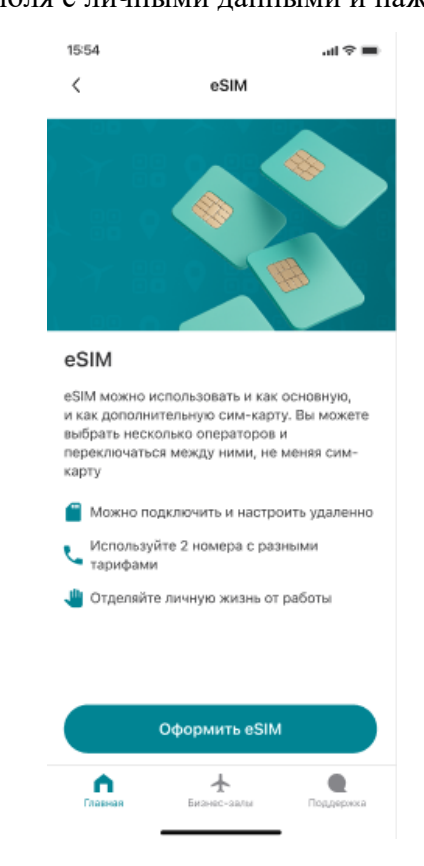

## Рисунок 14 - Выпуск eSIM.

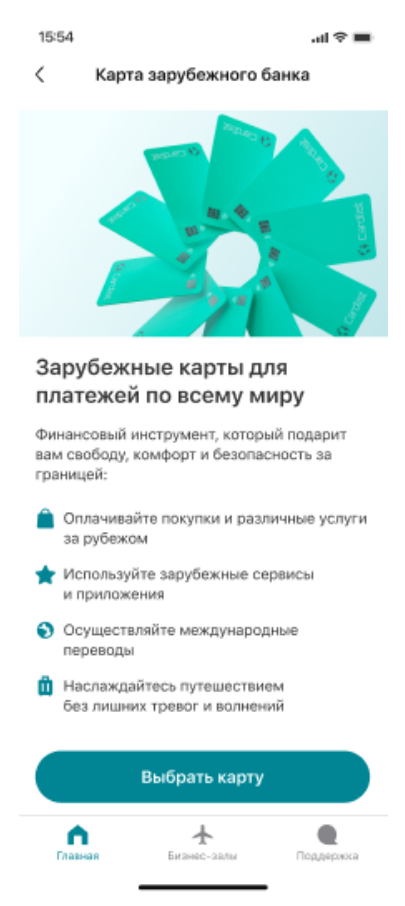

Рисунок 15 - Выпуск зарубежной карты.

## 2.5 Встраиваемое пользовательское веб-приложение

Вход в сервис осуществляется через приложение Альфа банка.

Для входа необходимо нажать на кнопку на главной странице банка (Рисунок 16)

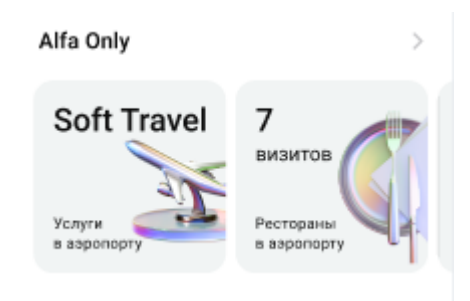

Рисунок 16 – Вход в сервис.

После перехода в сервис у пользователя открывается главное меню (Рисунок 17).

Здесь пользователь может оформить QR-код, воспользоваться услугой «Fast Track»,

получить доступ в VIP-зал, посмотреть историю своих посещений, список доступных бизнес залов, а также частые вопросы по всем сервисам и услугам.

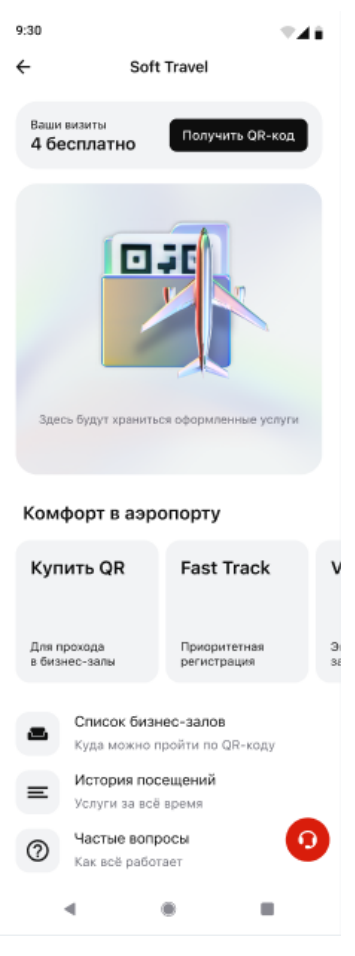

Рисунок 17 – Главное меню.

При нажатии на кнопку «Список бизнес-залов» откроется окно с аэропортами (Рисунок 18).

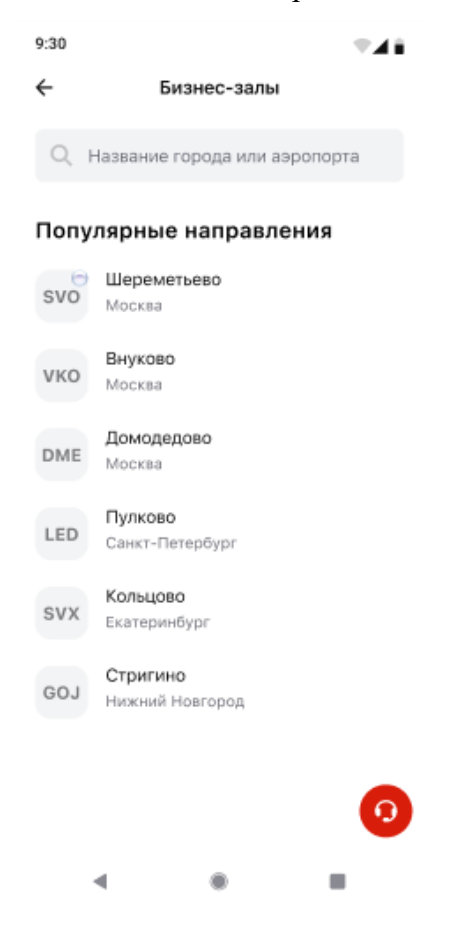

Рисунок 18- Список аэропортов.

После выбора аэропорта пользователь сможет выбрать бизнес-зал (Рисунок 19).

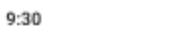

←

₹**A**È

Бизнес-залы

#### Шереметьево

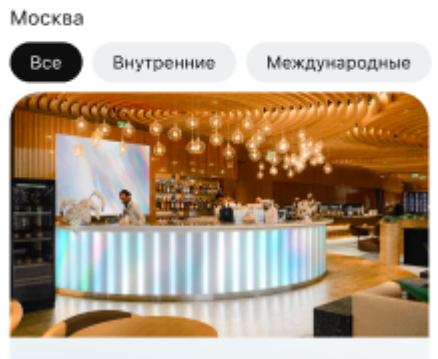

Alfa Only Lounge, терминал C Международные рейсы

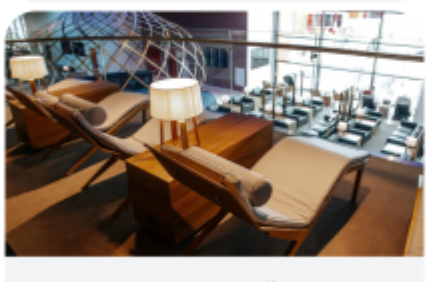

Бизнес-зал Кандинский Внутренние рейсы

Рисунок 19 – Окно выбора бизнес-зала.

После выбора зала пользователь сможет выпустить или приобрести QR-код (Рисунок 20).

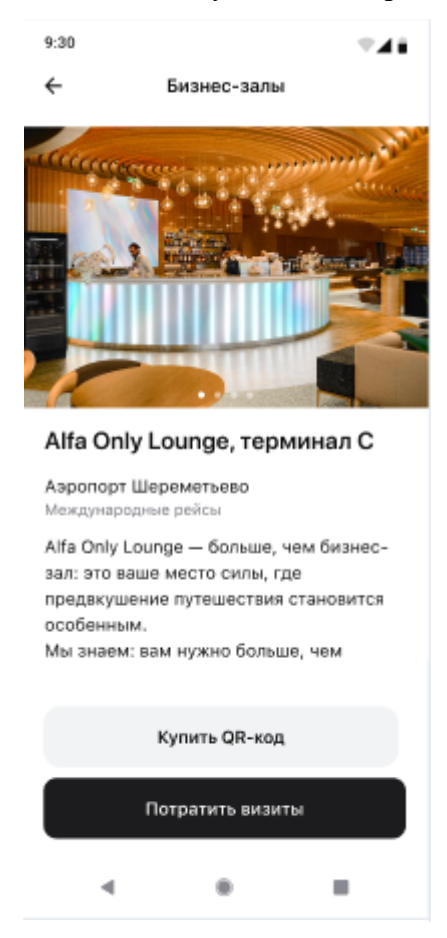

Рисунок 20 – Выпуск QR-кода.

После нажатия на кнопку «Купить QR-код» или «Потратить визиты» откроется окно с получением QR-кода (Рисунок 21).

| 9:30                            | 1                                                                                                    |                                                   |                              |  |  |  |  |  |  |  |  |
|---------------------------------|----------------------------------------------------------------------------------------------------|---------------------------------------------------|------------------------------|--|--|--|--|--|--|--|--|
| ←                               | Бизн                                                                                                    | нес-залы                                          |                              |  |  |  |  |  |  |  |  |
| Биз                             | Бизнес-зал лисицкий                                                                                                    |                                                   |                              |  |  |  |  |  |  |  |  |
| Биз<br>Шер<br>чис<br>выл<br>пос | Бизнес-зал расположен в аэропорту<br>Шереметьево на 3 этаже терминала С, в<br>чистой зоне международных воздушных<br>вылетов. Двигайтесь в сторону выходов на<br>посадку №126-127. |                                                   |                              |  |  |  |  |  |  |  |  |
| Ско                             | Сколько всего будет посетителей                                                                                                    |                                                   |                              |  |  |  |  |  |  |  |  |
| 1                               | 2 3 4                                                                                                    | L .                                               |                              |  |  |  |  |  |  |  |  |
| Спи<br>Сей                      | шем 1 визит за ка<br>час у вас 4 визита                                                                                                    | ждого гостя.<br>Э                                 |                              |  |  |  |  |  |  |  |  |
| ✓                               | Соглашаюсь с <u>ус</u><br>бизнес-залом                                                                                                    | словиями польз                                    | ования                       |  |  |  |  |  |  |  |  |
|                                 | Соглашаюсь на <u>с</u><br><u>данных</u> и на пол<br>рекламного, сер<br>характера                                                                                                   | обработку перс<br>учение информ<br>висного и иног | <u>ональных</u><br>ации<br>о |  |  |  |  |  |  |  |  |
|                                 | Получ                                                                                                    | ить QR-код                                        |                              |  |  |  |  |  |  |  |  |
|                                 | •                                                                                                    | ۲                                                 | -                            |  |  |  |  |  |  |  |  |

Рисунок 21 – получение QR-кода.

При нажатии на кнопку «VIP-залы» пользователь попадет в окно выбора аэропортов (Рисунок 22).

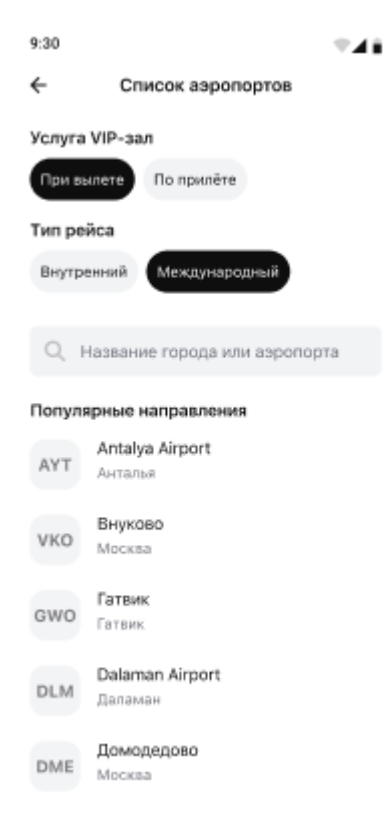

## Рисунок 22 – Выбор аэропортов.

После выбора аэропорта пользователь попадет в окно выбора зала (Рисунок 23).

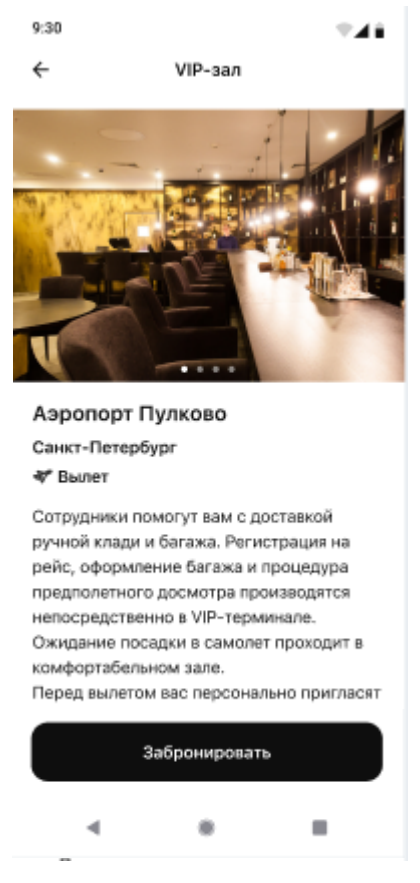

Рисунок 23 – Бронирование.

После бронирования и оплаты зала пользователя перенесет в окно с подтверждением оплаты (Рисунок 24).

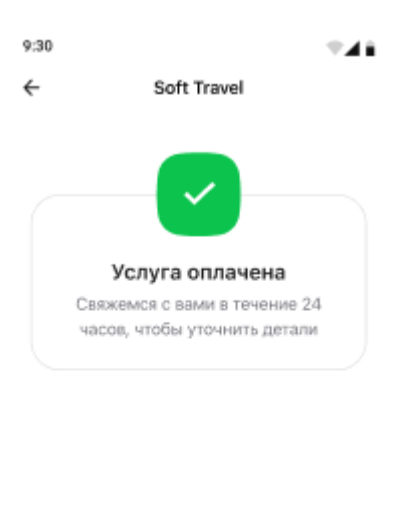

|   | На главный |  |
|---|------------|--|
| - |            |  |

Рисунок 24 – Подтверждение оплаты.

Для того чтобы получить услугу «Fast Track» пользователю необходимо нажать на кнопку в главном меню, после откроется окно выбора аэропорта (Рисунок 25).

| 9:30           | <b>T</b> 41                   |  |  |  |  |  |  |  |  |
|----------------|-------------------------------|--|--|--|--|--|--|--|--|
| ÷              | Список аэропортов             |  |  |  |  |  |  |  |  |
| Премиум-сервис |                               |  |  |  |  |  |  |  |  |
| При в          | по прилёте                    |  |  |  |  |  |  |  |  |
| Тип ре         | йса                           |  |  |  |  |  |  |  |  |
| Внутр          | енний Международный           |  |  |  |  |  |  |  |  |
|                |                               |  |  |  |  |  |  |  |  |
| 9.1            | Название города или аэропорта |  |  |  |  |  |  |  |  |
| Попул          | ярные направления             |  |  |  |  |  |  |  |  |
| AVT            | Antalya Airport               |  |  |  |  |  |  |  |  |
| AIT            | Анталья                       |  |  |  |  |  |  |  |  |
| VKO            | Внуково                       |  |  |  |  |  |  |  |  |
| VRO            | Москва                        |  |  |  |  |  |  |  |  |
| CWO.           | Гатвик                        |  |  |  |  |  |  |  |  |
| GWO            | Гатвик                        |  |  |  |  |  |  |  |  |
| DIM            | Dalaman Airport               |  |  |  |  |  |  |  |  |
| DEM            | Даламан                       |  |  |  |  |  |  |  |  |
| DME            | Домодедово                    |  |  |  |  |  |  |  |  |
| DIME           | Москва                        |  |  |  |  |  |  |  |  |

Рисунок 25 – Список аэропортов.

После выбора аэропорта откроется окно с бронированием (Рисунок 26). После нажатия на кнопку «Забронировать» пользователю необходимо будет заполнить данные и оплатить услугу.

9:30

Премиум-сервис

#### Аэропорт Пулково

#### Санкт-Петербург

#### ኛ Вылет

Необходимо прибыть в аэропорт не позднее, чем за 1 час до вылета рейса. Сотрудник аэропорта встречает вас у автомобиля (при заказе услуги или за 15 минут до прибытия необходимо сообщить номер и марку автомобиля агенту) и провожает в зал вылета.

#### Доступные услуги

- Вас встретит сотрудник аэропорта и проводит по всем шагам регистрации на рейс
- Регистрация на рейс вне очереди, быстрый предполётный досмотр в общем зале
- Услуги носильщика, оформление багажа - оплата на месте
- Трансфер до самолёта

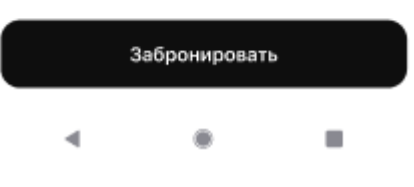

Рисунок 26 – Бронирование услуги.

**2.6 Административное веб-приложение для сотрудников бизнес залов** Для входа в сервис пользователю необходимо авторизоваться (Рисунок 27).

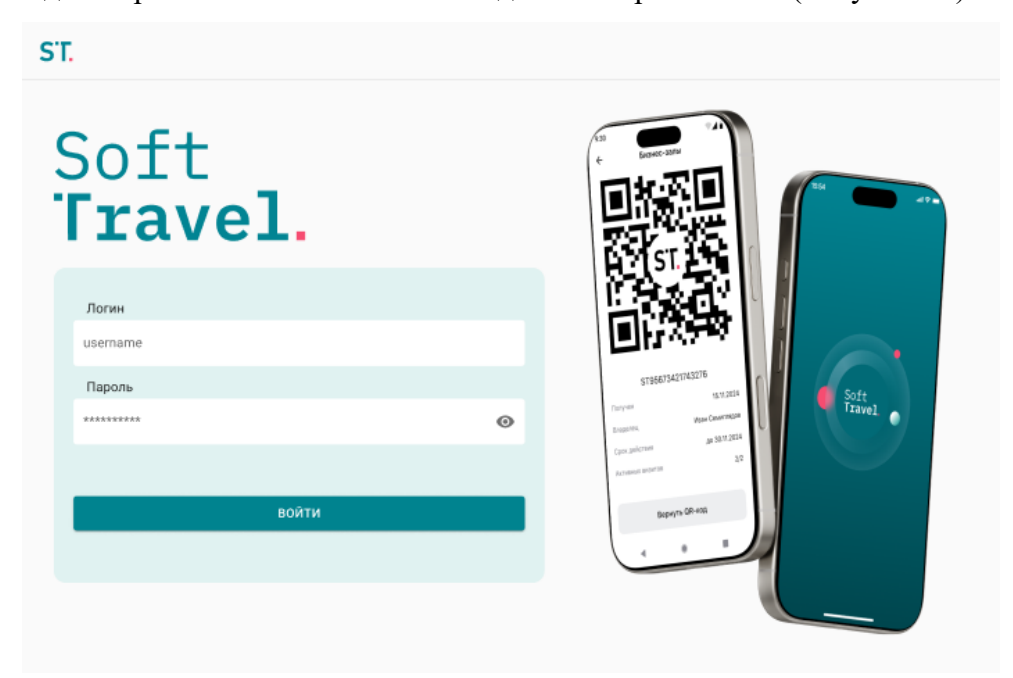

Рисунок 27 – окно авторизации.

Пройдя авторизацию, пользователь переходит на главную страницу, где он может отсканировать QR-код клиента или ввести данные с QR-кода вручную (Рисунок 28).

| ST СТАТИСТИКА FAQ ПОДДЕРЖКА SOFT TRAVEL            |  |  |  |  |  |  |  |
|----------------------------------------------------|--|--|--|--|--|--|--|
| Поиск клиента в системе                            |  |  |  |  |  |  |  |
|                                                    |  |  |  |  |  |  |  |
| СКАНИРОВАТЬ QR-КОД                                 |  |  |  |  |  |  |  |
| ИСКАТЬ ВРУЧНУЮ                                     |  |  |  |  |  |  |  |
|                                                    |  |  |  |  |  |  |  |
|                                                    |  |  |  |  |  |  |  |
|                                                    |  |  |  |  |  |  |  |
|                                                    |  |  |  |  |  |  |  |
|                                                    |  |  |  |  |  |  |  |
|                                                    |  |  |  |  |  |  |  |
|                                                    |  |  |  |  |  |  |  |
| Политика в отношении обработки персональных данных |  |  |  |  |  |  |  |

Рисунок 28 – Главная страница.

Для сканирования QR-кода, пользователю нужно нажать на кнопку «сканировать QR-код», после чего откроется окно с указаниями действий (Рисунок 29)

Сканировать QR-код

×

| e. |   | 1.00 |
|----|---|------|
| 1  |   | п.   |
|    |   | 50   |
| Ľ  | ч | 221  |

1. Наведите сканер на QR-код, который показывает клиент на экране

2. Нажмите кнопку на сканере

3. Данные QR-кода отобразятся на экране

Рисунок 29 – Окно сканирования.

При нажатии на кнопку «указать вручную» пользователю нужно будет ввести номер кода, который выпускается вместе с QR-кодом (Рисунок 30).

| Введите идентификатор QR-кода | × |
|-------------------------------|---|
| STL                           | Q |
| НАЙТИ КЛИЕНТА                 |   |

#### Рисунок 30 – Окно ввода QR-кода.

После ввода данных клиента откроется окно, в котором пользователь может увидеть информацию о клиенте и выбрать условия нахождения в зале (Рисунок 31).

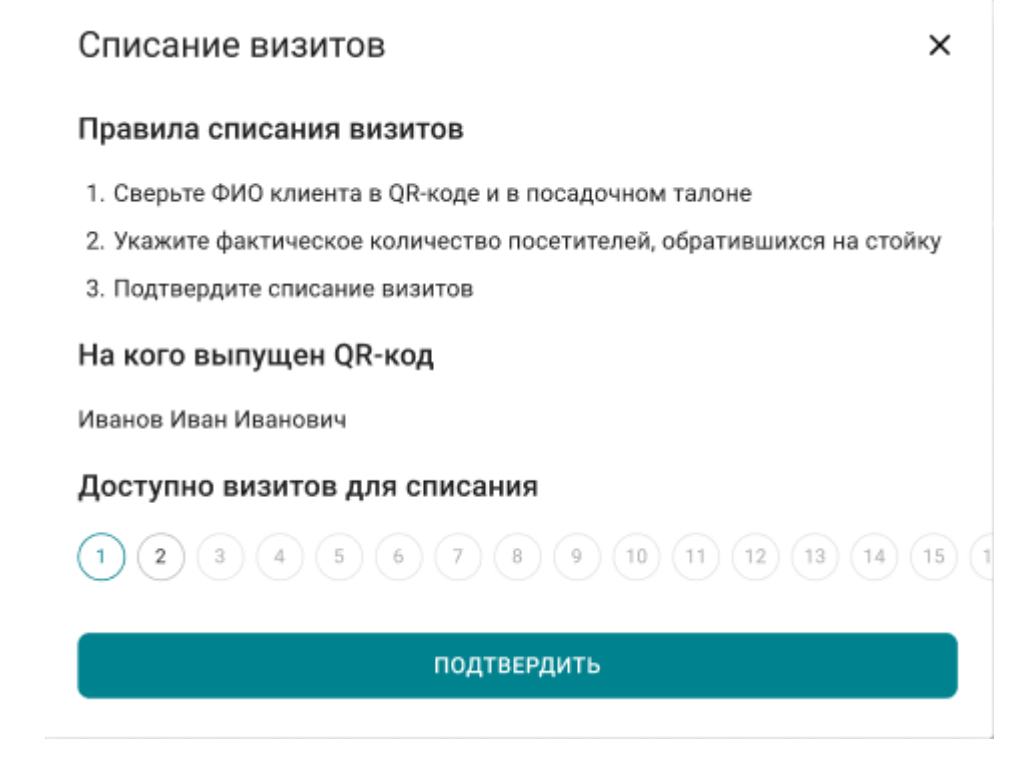

Рисунок 31 – Окно подтверждения.

## 2. Рекомендации по освоению

Для успешного освоения ПО «Soft Travel Solution» необходимо ознакомиться с содержанием настоящего документа.